# **Hop version 08.10.00**

## Tables des matières :

## **RESERVATIONS, PLANNING/ TABLEAU**

| Ĵ                 | TITRE ET PRENOM CLIENT                        | 2 |
|-------------------|-----------------------------------------------|---|
| 4                 | TABLEAU DU JOUR ET CHAMBRES A DESINFECTER     | 2 |
| 1                 | EDITION GRAPHIQUE DU TABLEAU                  | 4 |
| 4                 | PREVISIONNEL FEMMES DE CHAMBRE, AMELIORATIONS | 4 |
| 4                 | RESERVATIONS REFUSEES                         | 4 |
| 4                 | LISTE DES RESERVATIONS, AMELIORATIONS         | 5 |
| 4                 | GESTION DES ANNIVERSAIRES CLIENTS             | 5 |
| <i>(</i> <b>)</b> | GESTION DES ARRHES EN ATTENTE D'ENCAISSEMENT  | 6 |

## FACTURATION

| Ĵ | NOUVEAU FORMAT DE FACTURE | 10 |
|---|---------------------------|----|
| - |                           |    |

## **ENVOI DOCUMENTS PAR MAIL DIRECTEMENT VIA HOP......11**

## QBLINK et OCTORATE

| 4 | TOUCHE CONFIGURER13 |
|---|---------------------|
|   |                     |

Image: Image: Image:

## NOUVEAUTES CAISSES RESTAURANT CSI (Nous consulter à ce sujet)

## **RESERVATIONS, PLANNING /TABLEAU DU JOUR**

## *TITRE ET PRÉNOM CLIENT (2)*

Les Titre et prénom du client ont été ajoutés dans les fiches de réservations :

Réservation - ( A50306.01)

| Fichier Autres | fonctions Convertisseur Clavie | r<br>Madifias la fisha da sé |               |
|----------------|--------------------------------|------------------------------|---------------|
| Hotel Demo DY  | LUG                            | Modifier la fiche de re      | eservation n° |
| Titre          | Monsieur                       | Téléphone                    | [             |
| Nom            | DUPONT                         | E - Mail                     | [             |
| Prénom         | Paul                           | Agence                       | Client        |

Les données insérées dans ces champs seront automatiquement enregistrées dans la fiche client du cardex.

#### 

- Deux nouvelles icônes ont été ajoutées sur le Tableau du jour :
  - Chambres à désinfecter
  - Chambres à nettoyer et à désinfecter

| 202 | Triple |
|-----|--------|
| 209 | Double |

S'il n'y a pas d'icônes cela veut dire que la chambre est propre et désinfectée.

- Transformer une chambre à nettoyer et/ou désinfecter en chambre propre et/ou désinfectée ou vice-versa :
  - En cliquant directement sur les icônes ci-dessus, vous aurez un message vous demandant si vous souhaitez, ou pas, modifier l'état de la chambre.
  - En cliquant, par la touche droite de la souris, dans la case de la chambre, vous aurez accès à une liste d'options (également accessible en cliquant en haut sur "Autres fonctions") :

| ichier | Autres fonctions ? Refresh (F5)                          |        |   |
|--------|----------------------------------------------------------|--------|---|
| 101    | Visualiser les chambres par                              | Ctrl+V |   |
|        | Changer date de travail                                  |        |   |
|        | Gestion des groupes                                      |        |   |
|        | Clôture quotidienne                                      |        |   |
| 108    | Factures diverses                                        |        |   |
|        | Archivage / élimination réservations                     |        |   |
|        | Affecter chambres                                        |        |   |
|        | Messages                                                 |        | _ |
| 201    | Choix chambres libres                                    |        |   |
|        | Réimprimer/Modifier documents émis                       |        |   |
|        | Indiquer la chambre à nettoyer                           |        |   |
|        | Indiquer la chambre à désinfecter                        |        |   |
| 208    | Indiquer la chambre à nettoyer et désinfecter            |        |   |
|        | Changement état pour toute les chambre : PROPRES         |        |   |
|        | Considérer toutes les chambres désinfectées              |        |   |
| 301    | Considérer toutes les chambres nettoyées et désinfectées |        | - |
|        | Insertion rapide                                         |        |   |
|        | Gestion alerte "Check-Out non effectués"                 |        |   |
| 308    | Gestion anniversaires                                    |        | - |
|        |                                                          |        |   |
|        |                                                          |        |   |

Fonctionnalités chambre par chambre:

- Indiquer chambre à nettoyer
- Indiquer chambre à désinfecter
- Indiquer chambre à nettoyer et désinfecter

Fonctionnalités pour toutes les chambres à la fois :

- Considérer toutes les chambres propres
- Considérer toutes les chambres désinfectées
- Considérer toutes les chambres nettoyées et désinfectées.

En cliquant sur l'une de ces dernières options vous aurez un message similaire :

| ? | ATTENTION !                                                                            |
|---|----------------------------------------------------------------------------------------|
|   | PAR CETTE OPERATION TOUTES LES CHAMBRES SERONT<br>CONSIDEREES PROPRES ET DESINFECTEES. |
|   | CONFIRMEZ-VOUS ?                                                                       |

Dans Fichiers de base – Paramètres hôtel – onglet Généralités 2, la case « Indiquer chambre à désinfecter au départ » a été ajoutée. Si vous cochez cette option, la chambre dont vous aurez fait le check-out, sera automatiquement considérée à désinfecter.

| iénéralités - <u>1</u>             | Généralités - <u>2</u>                              | Factures/Tarifs- <u>3</u>                                                    | Compteurs<br>fichiers- <u>4</u> | Compteur<br>docum. fiscaux- <u>5</u>    | Clôtures<br>quotidiennes - <u>6</u> | Imprimantes - <u>7</u>     | Carte de fidél<br><u>8</u> |
|------------------------------------|-----------------------------------------------------|------------------------------------------------------------------------------|---------------------------------|-----------------------------------------|-------------------------------------|----------------------------|----------------------------|
| 🔲 Gestion auto                     | matique des dates d'op                              | ition                                                                        | -                               |                                         |                                     |                            |                            |
|                                    | ation (date d'option)                               |                                                                              |                                 | Changer étage sur                       | Tableau du Jour                     |                            |                            |
| Nbre de jour                       | s après la date de prise                            | 7                                                                            |                                 | Proposer client VIP                     | par défaut                          |                            |                            |
| de la reserva                      | ation.                                              |                                                                              |                                 | <ul> <li>Libérer automatique</li> </ul> | ement la chambre lors d             | e l'édition de la facture  |                            |
| Nbre de jour                       | s avant la date d'arrivé                            | e. 0                                                                         |                                 | 🔽 Elimination débits c                  | lient autorisée                     |                            |                            |
|                                    |                                                     | ,                                                                            |                                 | 🔽 Couleur colonne jou                   | urs fériés                          |                            |                            |
|                                    |                                                     |                                                                              |                                 | Indiquer les chambi                     | res à préparer au dépar             | t                          |                            |
| N° ji là partir<br>vérifier s'il u | de la date de travail) a<br>a des réservations en o | vant lesquels                                                                |                                 | Indiquer chambre à                      | désinfecter au départ               |                            |                            |
| Indiquer 999                       | pour désigner une péri                              | iode illimitée.                                                              |                                 | Contrôle numéro ca                      | arte de crédit                      |                            |                            |
| TVA                                |                                                     |                                                                              |                                 | 🔲 Gestion des caution                   | ns                                  |                            |                            |
| TVACCO                             |                                                     |                                                                              |                                 | 🔲 Ouverture automati                    | que facture après le Ch             | eck-In (Non géré pour le   | es groupes)                |
| T.V.A. Sejou                       | r j                                                 | <u> </u>                                                                     |                                 | 🔲 Rétrocession auton                    | natique des allotements             |                            |                            |
| T.V.A. Extra                       |                                                     | <b>v</b>                                                                     |                                 |                                         |                                     |                            |                            |
|                                    |                                                     |                                                                              |                                 | 🔲 Gestion des champ                     | is obligatoires                     |                            |                            |
| Taxe de séjour                     |                                                     |                                                                              |                                 | □ N* de carte de créc                   | dit caché                           |                            |                            |
| Montant adu                        | ites 1.00 (                                         | <ul> <li>Sur la personne</li> <li>FUB</li> <li>Consulta abaratura</li> </ul> |                                 | 🔲 Ouverture automati                    | que cardex clients lors (           | de la réservation          |                            |
| montant add                        | mos   1,00                                          | C Une taxe par fa                                                            | acture                          | Réservation tables                      | au restaurant                       |                            |                            |
| Montant enf                        | ants 0,00 8                                         | EUR C % Adultes/Enfa                                                         | ants                            | Commentaire obliga                      | atoire lors de la modifical         | tion d'articles ou de rése | ervations                  |
|                                    |                                                     | C % Adultes                                                                  | 0204(3)                         |                                         |                                     |                            |                            |

Attention : afin d'activer cette option vous devrez d'abord cocher la nouvelle case Chambre à désinfecter dans les chambres souhaitées (Fichiers de base  $\rightarrow$  Tables  $\rightarrow$  Chambres).

| le me ése a le anches                     | 500                             |
|-------------------------------------------|---------------------------------|
| Numero chambre                            |                                 |
| Description                               | Double Vue mer                  |
| Itage                                     | Premier -                       |
| Priorité affectation                      | Haute                           |
| Nombre de personnes                       | 2                               |
| Champ de sélection de la<br>able chambres | a                               |
| Nikas da jauna akama                      | Chambre à préparer              |
| blanchisserie                             | Chambre à désinfecter           |
| Gouvernante                               | Exclure du total d'occupation   |
|                                           | Exclure de la disponibilité Web |
| Annotations                               |                                 |
|                                           | ^                               |
|                                           |                                 |
|                                           |                                 |
|                                           |                                 |
|                                           | ~                               |

#### **EDITION GRAPHIQUE DU TABLEAU :** Ì

Tableau du jour : en cliquant sur Fichier - Editions - Tableau Graphique, cette édition a été mise à jour suivant les nouvelles options (à désinfecter / à nettoyer et désinfecter) :

| Editions   | > | Clients                           |     | 103                  | Dou |
|------------|---|-----------------------------------|-----|----------------------|-----|
| Options    | > | Tableau                           | >   | Par étage (Modèle 1) | b   |
| Sortie     |   | Prévisionnel femmes de chambre    |     | Par étage (Modèle 2) | Ĩ   |
|            |   | Edition factures en cours         |     | Par type             |     |
| 108 Single |   | Prévisionnel traitements          |     | Par chambre          | 19  |
|            |   | Prévisionnel d'occupation         |     | Graphique            |     |
|            |   | Prévisionnel traitements mensuels | Ĩ   |                      | _   |
|            |   | Edition changement des draps      | - L |                      |     |

| 101 Double                  | 102 Double                  | 103 Double  | 104 Double |
|-----------------------------|-----------------------------|-------------|------------|
| nettoyeret dési             | 13/11/20                    | 20 12/11/20 | 20         |
|                             | DUPONT                      | DUPONT      |            |
|                             | Pe                          | x 2 P       | x 2        |
| 108 Single<br>á désinfecter | 109 Single<br>á désinfecter | 110 Single  | 111 Single |
| 203 Triple                  | 204 Triple                  | 205 Double  | 206 Double |

#### Ì **PRÉVISIONNEL FEMMES DE CHAMBRE, AMELIORATIONS** (EDITIONS ET STATISTIQUES - EDITIONS) :

Nouvelles lettres dans la légende du prévisionnel femmes de chambre: H : chambres à désinfecter

\*H : chambres à nettoyer et désinfecter.

| Légende : | D - Départ<br>DA - Départ/Arrivée<br>DU - Day Use | A - Arrivée<br>R - Présent<br>* - Chambre ; | à préparer |   | Total pax : | bree 3 |
|-----------|---------------------------------------------------|---------------------------------------------|------------|---|-------------|--------|
| S04       |                                                   |                                             |            |   |             |        |
| S03       |                                                   |                                             |            |   |             |        |
| S02       |                                                   |                                             |            |   |             |        |
| S01       |                                                   |                                             |            |   |             |        |
| 312       |                                                   |                                             |            |   |             |        |
| 311       |                                                   |                                             |            |   |             |        |
| 310       |                                                   |                                             |            |   |             |        |
| 309       |                                                   |                                             |            |   |             |        |
| 000       |                                                   |                                             |            | - | l           |        |

X - Chambre non disponible H - Chambre à désinfecter = - Changement draps \*H - Chambre à nettoyer et désinfecter

tal chambres Total arrivée Total recouche Total départ

#### **RÉSERVATIONS REFUSÉES** Ĵ

Archiver/Eliminer réservation - Réservations individuelles refusées ٠ Nouvelle possibilité de réfuser une réservation individuelle et de l'archiver.

| Nom            | DUPONT     |  |
|----------------|------------|--|
| Numéro chambre | 103 Double |  |
| Date d'arrivée | 10/11/2020 |  |
| Date de départ | 12/11/2020 |  |
| Traitement     | Chambre    |  |
|                |            |  |
| Annotations    |            |  |
| Annotations    |            |  |

Нор

Ces réservations seront visualisées également dans la liste des réservations éliminées en bas du planning :

| Lis | te réservations archiv<br>ossier | ées / éliminée  | s - ( TnPreAri | E)                  |                      |         |                 |          |          |         |         |        | × |
|-----|----------------------------------|-----------------|----------------|---------------------|----------------------|---------|-----------------|----------|----------|---------|---------|--------|---|
| Γ   |                                  |                 |                | Lis                 | te rése              | rvati   | ons archivée    | s / élir | ninées   |         |         |        |   |
|     | Nom                              | Date<br>arrivée | Date<br>départ | Date<br>arch./élim. | Heure<br>arch./élim. | Chambre | Type de chambre | Archivée | Eliminée | Réfusée | No-show | Groupe | ^ |
| 1   | DUPONT                           | 10/11/2020      | 12/11/2020     | 11/11/2020          | 10:03:35             | 103     | Double          |          |          | 2       |         |        |   |
|     |                                  |                 |                |                     |                      |         |                 |          |          |         |         |        |   |
|     |                                  |                 |                |                     |                      |         |                 |          |          |         |         |        |   |
|     |                                  |                 |                |                     |                      |         |                 |          |          |         |         |        |   |

#### 

La liste des réservations affiche maintenant le prénom, le numéro de téléphone ainsi que l'adresse mail de chaque client ayant une réservation dans votre établissement.

| Hôtel De                  | Liste de:<br>mo DYLOG                        | s réservatio             | ons         |             |                                                                   | Мо                                                      | ntant en: EUR                         |              |    | Page<br>Date éditior<br>Heure éditio | <b>1</b><br>11/11/2020<br>n 10:26:44 |
|---------------------------|----------------------------------------------|--------------------------|-------------|-------------|-------------------------------------------------------------------|---------------------------------------------------------|---------------------------------------|--------------|----|--------------------------------------|--------------------------------------|
| N° res.<br>Date<br>Heure  | Nom<br>Prénom<br>Téléphone<br>eMail          | Arrivée<br>Départ        | Ch.<br>Tot. | A<br>E<br>N | Groupe<br>Agv/Soc quipaye<br>Agv/Soc quiréserve<br>Voucher agence | Traitement<br>Convention<br>Date option<br>Type chambre | Prix<br>Remise %<br>Remise<br>montant | Supplé ments | Co | mmentaires                           | Arrhes<br>Acomptes                   |
| 7<br>11/11/20<br>10:22:48 | TEST<br>Léo<br>02 000000000<br>test@dvloa.fr | 11/11/2020<br>13/11/2020 | 101         | 2           |                                                                   | Chambre+petit déjeuner<br>Double                        | 80,00                                 |              |    |                                      |                                      |

#### 

\_

Dans Fichiers de base – Paramètres hôtel – onglet Généralités 2, la gestion des anniversaires clients (présents et futurs) a été introduite.

|                                   | Généralités - <u>2</u>                                                                       | Factures/Tarifs- <u>3</u>                                                                                                    | Compteurs<br>fichiers- <u>4</u>                                                                                 | Compteur<br>docum. fiscaux- <u>5</u>    | Clôtures<br>quotidiennes - <u>6</u>        | Imprimantes - <u>7</u>    | Carte de fidélit<br><u>8</u> |
|-----------------------------------|----------------------------------------------------------------------------------------------|----------------------------------------------------------------------------------------------------|----------------------------------------------------------------------------------------------------|-----------------------------------------|--------------------------------------------|---------------------------|------------------------------|
| Gestion autor                     | matique des dates d'op                                                                       | ption                                                                                                    | 2                                                                                                    |                                         |                                            |                           |                              |
| /alidité réserva                  | tion (date d'option)                                                                         |                                                                                                    |                                                                                                    | 🔽 Changer étage sur                     | Tableau du Jour                            |                           |                              |
| Nbre de jour:                     | s après la date de prise                                                                     | e                                                                                                    |                                                                                                    | Proposer client VIP                     | par défaut                                 |                           |                              |
| de la réserva                     | ition.                                                                                       | 1 '                                                                                                    |                                                                                                    | <ul> <li>Libérer automatique</li> </ul> | ement la chambre lors di                   | e l'édition de la facture |                              |
| Nbre de jours                     | s avant la date d'arrivé                                                                     | ée. 0                                                                                                    |                                                                                                    | Elimination débits c                    | lient autorisée                            |                           |                              |
|                                   |                                                                                              |                                                                                                    |                                                                                                    | 🔽 Couleur colonne joi                   | urs fériés                                 |                           |                              |
| N° ji (à partir                   | de la date de travail) a                                                                     | avant lesquels                                                                                                    |                                                                                                    | Indiquer les chambi                     | res à préparer au départ                   | t                         |                              |
| vérifier s'il y a<br>Indiquer 999 | a des réservations en o<br>nour désigner une pér                                             | option. 0                                                                                                    |                                                                                                    | Indiquer chambre a                      | i desinfecter au depart                    |                           |                              |
| τν.Δ                              | pear congret and per                                                                         |                                                                                                    |                                                                                                    | Gestion des caution                     | ne de creak                                |                           |                              |
| 10                                |                                                                                              |                                                                                                    | r                                                                                                    | Cuverture automati                      | que facture après le Ch                    | eck-In (Non géré pour     | les groupes)                 |
| T.V.A. Séjou                      | r Aucu                                                                                       | in <u> </u>                                                                                                    |                                                                                                    | 🔲 Rétrocession autor                    | natique des allotements                    |                           |                              |
| T.V.A. Extra                      | Aucu                                                                                         | n <u>-</u>                                                                                                    | ]                                                                                                    |                                         |                                            |                           |                              |
|                                   |                                                                                              |                                                                                                    |                                                                                                    | Gestion des champ                       | s obligatoires                             |                           |                              |
| axe de séjour                     |                                                                                              | Sur la personn                                                                                                    | e                                                                                                    | N° de carte de créo                     | tit caché                                  | de la séconolism          |                              |
| Montant adu                       | ltes 1,00                                                                                    | EUR C Sur la chambre                                                                                                    | e                                                                                                    | Béservation tables                      | que cardex clients lors (<br>au restaurant | de la reservation         |                              |
| Montant enfa                      | ants 0.00                                                                                    | C Une taxe parf<br>EUB C % Adultes/Enf                                                                                                    | acture                                                                                                    | Commentaire obliga                      | itoire lors de la modifical                | tion d'articles ou de rés | servations                   |
|                                   | 1                                                                                            | C % Adultes                                                                                                    | unto                                                                                                    |                                         |                                            |                           |                              |
|                                   |                                                                                              | Importation débi                                                                                                    | its                                                                                                    | Caisse habituelle                       |                                            | - Gestion a               | anniversaires                |
| Export des fa                     | actures vers                                                                                 |                                                                                                    |                                                                                                    |                                         |                                            | _                         |                              |
| Aucun                             | •                                                                                            |                                                                                                    | IP                                                                                                    | Laisse centrale                         |                                            | •                         |                              |
|                                   |                                                                                              |                                                                                                    |                                                                                                    |                                         |                                            |                           |                              |
| uitter                            |                                                                                              |                                                                                                    | Table                                                                                                    | 25                                      |                                            |                           | Sauvenar                     |
| uitter                            |                                                                                              |                                                                                                    | Table                                                                                                    | 25                                      |                                            |                           | Sauvegard                    |
| uitter                            | G Gestion annive                                                                             | ersaires - ( TnPar.08 )                                                                                                    | T able                                                                                                    | 25<br>X                                 |                                            |                           | Sauvegard                    |
| uitter                            | Gestion annive                                                                               | ersaires - ( TnPar.08 )<br>on gestion alettes anniversai<br>ours avant l'anniversaire bou                                                                                                    | Table<br>ires                                                                                                   | 28<br>X                                 |                                            |                           | <u>Sauvegard</u>             |
| uitter                            | Gestion annive                                                                               | ersaires - ( TnPar.08 )<br>on gestion alettes anniversai<br>pours avant l'anniversaire pou                                                                                                    | Table<br>ires<br>Ir visualiser l'alerte-                                                                        | ×                                       |                                            |                           | Sauvegard                    |
| yitter                            | Cestion annive                                                                               | ersaires - ( TnPar.08 )<br>on gestion alertes anniversai<br>ours avant l'anniversaire pou                                                                                                    | Table<br>ires<br>ir visualiser l'alerte-<br>0 (Max 200)                                                         | X                                       |                                            |                           | <u>S</u> auvegard            |
| uitter                            | Gestion annive                                                                               | ersaires - (TnPar.08)<br>on gestion alertes anniversai<br>ours avant l'anniversaire pou                                                                                                    | r visualiser l'alerte-<br>0 (Max 200)                                                                           | X                                       |                                            |                           | <u>S</u> auvegard            |
| yitter                            | <ul> <li>Gestion annive</li> <li>F Activati</li> <li>Nbre de jo</li> <li>Programm</li> </ul> | ersaires - ( TnPar.08 )<br>on gestion alertes anniversai<br>ours avant l'anniversaire pou                                                                                                    | r visualiser l'alerte<br>0 (Max 200)<br>orsaire                                                                 | 38                                      |                                            |                           | Sauvegard                    |
| yitter                            | Gestion annive     Activati     Nore de jo     Programm                                      | ersaires - ( TnPar.08 )<br>on gestion alertes anniversai<br>purs avant l'anniversaire pou                                                                                                    | Table<br>ires<br>r visualiser l'alette<br>(Max 200)<br>risaire                                                  | ×                                       |                                            |                           | <u>Sauvegard</u>             |
| yitter                            | Gestion annive     For Activation     Note de jo     Programm                                | ersaires - (TnPar.08)<br>on gestion alertes anniversai<br>ours avant l'anniversaire pou<br>curs avant l'anniversaire pou<br>curs avant d'anniversaire pour<br>curs où afficher l'alerte annive<br>curs où afficher l'alerte annive                                                                                                    | Table<br>ires<br>ir visualiser l'alette<br>(Max 200)<br>visaire                                                 | ×                                       |                                            |                           | <u>Sauvegard</u>             |
| uitter                            | C Gestion annive                                                                             | ersaires - (TnPar.08)<br>on gestion alertes anniversai<br>ours avant l'anniversaire pou<br>ses où afficher l'alerte annive<br>vers où afficher l'alerte annive<br>versoure Plar<br>versoure Plar<br>versoure Tab                                                                                                    | ires<br>ir visualiser l'alette<br>0 (Max 200)<br>staaire<br>ming<br>leau                                        | 28                                      |                                            |                           | <u><u>Sauvegard</u></u>      |
| yitter                            | Sestion annive                                                                               | ersaires - ( TnPar.08 )<br>on gestion alertes anniversai<br>ours avant l'anniversaie pou<br>ses où afficher l'alerte annive<br>vers où afficher l'alerte annive<br>vers où afficher l'alerte annive<br>couverture Plar<br>versoure Tab                                                                                                    | ires<br>r visualiser l'alerte<br>0 (Max 200)<br>rsaire<br>inning<br>leavi<br>enne                               | 38                                      |                                            |                           | <u><u>Sauvegard</u></u>      |
| ujittor                           | Gestion annive                                                                               | ersaires - (TnPar.08)<br>on gestion alertes anniversai<br>ours avant l'anniversaire pou<br>cours avant l'anniversaire pou<br>cours avant l'anniversaire pou<br>cours d'anniversaire pou<br>courset de l'anniversaire<br>courset de l'anniversaire<br>cours | Table<br>ires<br>ir visualiser l'alerte-<br>0 (Max 200)<br>staaire<br>ming<br>leauj<br>enne<br>late de travail  | 28                                      |                                            |                           | Sauvegard                    |
| ujittor                           | Gestion annive                                                                               | ersaires - (TnPar.08)<br>on gestion alertes anniversai<br>ours avant l'anniversaire pou<br>ses où afficher l'alerte annive<br>construere Plar<br>construere Plar<br>construere Plar<br>Clotture quotida<br>Changement d                                                                                                    | Table<br>ires<br>r visualiser l'alerte-<br>0 (Max 200)<br>orsaire<br>nning<br>deax)<br>deaxi<br>late de travail | 28X                                     |                                            |                           | Sauvegarc                    |
| ujitter                           | C Gestion annive                                                                             | ersaires - ( TnPar.08 )<br>on gestion alertes anniversai<br>purs avant l'anniversaire pou<br>ses où afficher l'alerte annive<br>v Ouverture Plar<br>v Ouverture Tab<br>Clôture quotidi<br>Changement d                                                                                                    | Table<br>ires<br>r visualiser l'alette<br>0 (Max 200)<br>orsaire<br>enne<br>eau<br>eerne<br>eate de travail     | 28                                      |                                            |                           | Sauvegard                    |

En cochant la case "Activation gestion alertes anniversaires" vous pourrez choisir où afficher les alertes anniversaires clients :

• Nbre de jours avant l'anniversaire pour visualiser l'alerte :

Si vous indiquez **0** l'alerte sera pour les anniversaires du jour (date du pc). En indiquant un chiffre supérieur l'alerte concernera tous les anniversaires à partir d'aujourd'hui (par ex : si je saisi 1, l'alerte sera pour les anniversaires du jour même et du lendemain).

• **Programmes où afficher l'alerte anniversaire** : vous pouvez choisir d'afficher l'alerte lors de l'ouverture du planning, du tableau du jour, des clotures quotidiennes et du changement de date de travail.

×

Indépendamment du programme, la liste des anniversaires se présentera comme suit :

Liste anniversaires clients jusqu'au jeudi 12/11/2020 - (A50326.01)

|   | Nom   | Prénom | Date naiss. | Age<br>actuel | Numéro<br>Chambre | Date<br>arrivée | Date<br>départ | Groupe | Â |
|---|-------|--------|-------------|---------------|-------------------|-----------------|----------------|--------|---|
| • | TEST  | Léo    | 11/11/1970  | 50            | 101               | 11/11/2020      | 13/11/2020     |        |   |
| Γ | RRRRR |        | 12/11/2000  | 19            | 104               | 11/11/2020      | 15/11/2020     |        |   |
|   |       |        |             |               |                   |                 |                |        | 1 |

Les clients présents seront visualisés en orange alors que ceux qui doivent arriver seront en vert. Pour chaque client le jour de l'anniversaire et lâge actuel seront visualisés Trois options disponibles :

C Seulement clients présents C Seulement clients en arrivée C Tous

Pour accéder manuellement à cette liste à partir du Planning ou du Tableau du jour : **Autres fonctions – Gestion anniversaires.** 

#### 

La possibilité de gérer l'encaissement des arrhes par des alertes automatiques, avant l'arrivée du client ou après la réservation, a été introduite.

Pour activer cette nouvelle fonctionnalité cliquez sur Fichiers de base – Paramètres hôtel – 3ème Onglet Factures/Tarifs, bouton Arrhes en attente :

| Généralités - 1 Généralités - 2 Factures/Tarifs-3 fichiers-4                                                                                                    | s Compteur Clôtures <u>I</u> docum. fiscaux- <u>5</u> quotidiennes - <u>6</u> Imprimantes - <u>7</u> Carte de fidélit                                                                                                    |
|----------------------------------------------------------------------------------------------------|----------------------------------------------------------------------------------------------------|
| Gestion pénalité  Gestion taifs et types de ventes  Gestion taifs et types de ventes  Carte de crédit  Carte de crédit  Application utilisée pour l'édition des factures | Gestion des tarifs<br>↓ Changement automatique du tarif<br>Priorité<br>↑ Hötel<br>↑ Agence qui réserve - Hötel<br>↑ Agence qui réserve - Hötel<br>↓ Agence qui réserve - Hötel<br>↓ Imprimer facture avec montant égal à 0<br>↓ Ecrire le n°chambre sur chaque ligne de la facture<br>↓ Imprimer détail arrhes sur facture |
| Edition prédéfinie     Edition Word     Modification modèle                                                                                                    | Imprimer détail remise sur facture     Imprimer proforma     Demander à chaque fois     Imprimer un récap agences/sociétés avec facturation diférée     lors de l'émission de la facture                                                                                                    |
| Nbr. copies pour<br>l'édition de la<br>facture 1                                                                                                    | Type d'édition des acomptes sur la facture                                                                                                    |
| □Imp. par défaut<br>Imp. Client<br>Imp. Client                                                                                                    | Message d'alerte     Numéro de TVA Intra-Communautaire obligatoire     Aucun contrôle                                                                                                    |

×

Нор

### En cliquant sur cette touche vous accéderez à la fenêtre suivante :

Gestion des arrhes en attente TnArrhesAtt.2

| Numéro                         |                   | Description | N* Valeur % Jour | Arrivée/Réservation |
|--------------------------------|-------------------|-------------|------------------|---------------------|
| Description                    |                   |             |                  |                     |
| Jours avant Arrivée            |                   |             |                  |                     |
| % sur tarif 0,00 <b>%</b>      |                   |             |                  |                     |
| Montant forfaitaire 0,00 EUR   |                   |             |                  |                     |
| Annuler                        | Valider < Modific | ation       |                  | L                   |
| 🗁 Exclure taxe de séjour       |                   |             |                  |                     |
| te des traitements             |                   |             |                  |                     |
| Traitements Select             |                   |             |                  |                     |
| Chambre PDJ, 1 pers            |                   |             |                  |                     |
| Chambre 1 personne             |                   |             |                  |                     |
| Inampre 3 personnes            |                   |             |                  |                     |
| Thambre 2 personnes            |                   |             |                  |                     |
| Chambre PDJ 2 pers             |                   |             |                  |                     |
|                                |                   |             |                  |                     |
| Auto pour tous les traitements |                   |             |                  |                     |

Indiquez le nombre de jours avant l'arrivée du client (ou après la prise de réservation) et le pourcentage d'arrhes (ou le montant) que vous souhaitez préléver. En validant vos paramètres, la règle sera affichée sur la partie droite de cette fenêtre (touche "Valider"). Choisissez les traitements auxquels appliquer automatiquement cette règle, en cochant la case correspondante. Si vous souhaitez l'appliquer à tous les traitements, cochez la case en dessous "Auto pour tous les traitements". Cliquez sur "Sauvegarder".

NB: possibilité d'exclure la taxe de séjour du total à encaisser en cochant la case correspondante.

| uméro                          |     | Description                    | N. | Valeur | %     | Jour | Arrivée/Réservation | modificatio |
|--------------------------------|-----|--------------------------------|----|--------|-------|------|---------------------|-------------|
| sequiption                     | - F | 30,00 % 15 Jours avant Arrivée | 1  | 0,00   | 30,00 | 15   | après Réservation   | 12/11/202   |
| sscriphium                     |     | 70,00 % 7 Jours avant Arrivée  | 2  | 0,00   | 70,00 | 7    | après Réservation   | 12/11/202   |
|                                |     |                                |    |        |       |      |                     |             |
|                                |     |                                |    |        |       |      |                     |             |
| š surtanif 0,00 %              |     |                                |    |        |       |      |                     |             |
| Aontant forfaitaire 0,00 EUR   |     |                                |    |        |       |      |                     |             |
|                                |     |                                |    |        |       |      |                     |             |
| Annular                        |     |                                |    |        |       |      |                     |             |
| Valider                        |     | < Modification                 |    |        |       |      |                     | Eliminer    |
|                                | _   |                                |    |        |       |      |                     |             |
| Exclure taxe de séjour         |     |                                |    |        |       |      |                     |             |
| es traitements                 | 1   |                                |    |        |       |      |                     |             |
| Traitements Select A           |     |                                |    |        |       |      |                     |             |
| mbre PDJ, 1 pers               |     |                                |    |        |       |      |                     |             |
| mbre 3 personne                |     |                                |    |        |       |      |                     |             |
| mbre PD-1 3 pers               |     |                                |    |        |       |      |                     |             |
| mbre 2 personnes               |     |                                |    |        |       |      |                     |             |
| mbre PDJ. 2 pers               |     |                                |    |        |       |      |                     |             |
| i de many ferre las fecturents |     |                                |    |        |       |      |                     |             |

### Par exemple :

Saisissez la réservation du client sur votre planning comme d'habitude.

Dans notre exemple de paramétrage ci-dessus nous avons créé une règle demandant un encaissement d'arrhes de 30% du total de la réservation 15 jours avant l'arrivée et des 70% restant 7 jours avant l'arrivée.

Dès la validation de la réservation par la touche "**Valider**", une fenêtre d'alerte s'ouvrira automatiquement, vous affichant la date rappel d'encaissement :

|                                                                             |                                                                           | Nouvelle fi                                                      | the de réservation n° 6             | 67057 de                          | jeudi 12/11/2020                             | 0 - 16:10:10                             |                                              |     |
|-----------------------------------------------------------------------------|---------------------------------------------------------------------------|------------------------------------------------------------------|-------------------------------------|-----------------------------------|----------------------------------------------|------------------------------------------|----------------------------------------------|-----|
| Titre<br>Nom<br>Prénom                                                      | ннн                                                                       |                                                                  | phone  <br> ail  <br>jence   Client | ,<br>Y St                         | atistiques                                   |                                          |                                              |     |
| Date d'arrivée<br>Date de départ                                            | 27/11/2020 122<br>30/11/2020 122                                          | ırrhes attente résevation - ( TN                                 | ArrhesAtt)                          | an attente r                      | our la rácon                                 | vation n ° 67(                           | 157                                          |     |
| N° chambre<br>Type chambre<br>Caractéristique<br>Traitement<br>Prix ( EUR ) | 02<br>SINGLE<br>VUE COUR<br>Chambre PDJ, 2 pers<br>95,00<br>Tarif de base | Descrij<br>30,00 % 15 Jours avant A<br>70,00 % 7 Jours avant Arr | tion<br>rivée<br>ivée               | Montant<br>EUR<br>85,50<br>199,50 | Date alerte enc.<br>12/11/2020<br>20/11/2020 | Date arrivée<br>27/11/2020<br>27/11/2020 | Date réservation<br>12/11/2020<br>12/11/2020 | Age |
| Nbre Ad                                                                     | uites nore cinants                                                        |                                                                  |                                     |                                   |                                              |                                          |                                              |     |

Cliquez sur "Quitter".

Assurez-vous que la "Vérification des arrhes en attente", au niveau du planning, soit bien activée (à partir du planning, Fichier – Options – Vérification des arrhes en attente à encaisser) :

| ~   | PLANNING -  | Hotel | de F  | rance (Abusullul)                                   |
|-----|-------------|-------|-------|-----------------------------------------------------|
| Fic | hier Menu   | Autre | s for | ictions ? Refresh (F5)                              |
|     | Editions    | >     | 1     |                                                     |
|     | Options     | >     | ~     | Visualiser les noms des clients du groupe           |
|     | Sortie      |       |       | Visualiser l'indicateur des chambres à affecter     |
| _   |             | F     | ~     | Réglage automatique du Tableau/Planning             |
| 2   | SINGLE      |       |       |                                                     |
| 13  | TRIPLE (3L) |       |       | Verification disponibilite                          |
| 14  | TWIN        |       |       | Vérification réservations à échéance                |
| 15  | GL / TWIN   |       |       | Verification reservations no-show                   |
| 6   | TRIPLE (3L) |       |       | Verification factures diverses ouvertes             |
| 7   |             |       | ~     | verification des armes en attente a encaisser       |
| "   | DBLE (IGL)  |       | ~     | Visualiser les chambres bloquées                    |
| 8   | TWIN        |       |       | Visualiser les réservations échues A                |
| 19  | DBLE (1GL)  |       |       | Visualiser les réservations en allotement           |
| 0   | SINGLE      |       |       | Visualiser les reservations avec plus d'un occupant |
| 1   | GL / TWIN   |       |       | Visualiser les périodes de fermeture                |
| 2   | TWIN        |       |       | Visualiser le responsable du groupe                 |
| 2   | TIA/IN      | _     |       | Visualiser événements sur calendrier d'en haut      |
| 3   | IVVIN       |       |       | Visualiser événements sur calendrier d'en bas       |
| 4   | GL / TWIN   |       |       | Visualiser caractéristiques chambre                 |
| 5   | DBLE (1GL)  |       | _     |                                                     |

A l'ouverture du planning, le message suivant s'affichera à l'écran :

Vérifications - (A50301.24)

|                         | Disponibilité              | Visualiser | 0 éléments                 |
|-------------------------|----------------------------|------------|----------------------------|
|                         | Réservations à échéance    | Visualiser | Vérification non effectuée |
| Γ                       | Réservations no-show       | Visualiser | Vérification non effectuée |
| $\overline{\mathbf{v}}$ | Factures diverses          | Visualiser | 1 éléments                 |
| $\overline{\mathbf{v}}$ | Arrhes attente à encaisser | Visualiser | 1 éléments                 |
|                         | /-                         | Ok         |                            |

Le bouton violet vous indiquera que vous avez des arrhes à encaisser. Cliquez sur "**Visualiser**, au niveau de la ligne "**Arrhes attente à encaisser**". La fenêtre suivante s'affichera à l'écran :

|      |                       |         | Liste des arrhes en attente    | à encaisser    |                  |                   |                  |        |
|------|-----------------------|---------|--------------------------------|----------------|------------------|-------------------|------------------|--------|
|      | Nom<br>Raison sociale | Chambre | Description                    | Montant<br>EUR | Date alerte enc. | Date arrivée      | Date réservation | Agence |
| нннн |                       | 02      | 30,00 % 15 Jours avant Arrivée | 85,50          | 12/11/2020       | 27/11/2020        | 12/11/2020       |        |
|      |                       |         |                                |                |                  |                   |                  |        |
| Q    | uitter                |         | Encaisser                      | 3              | Vérification d   | es arrhes en atte | nte à encaisser  |        |

Sélectionnez la ligne et puis cliquez sur la touche "Encaisser". Vous aurez la fenêtre suivante:

| nsertion              |                     |
|-----------------------|---------------------|
| Nom                   | ннн                 |
| Prénom                |                     |
| Date d'enregistrement |                     |
| Montant Arrhes        | 85,50 Euro 💌        |
|                       | Soit Euro           |
| Mode de paiement      | Carte de crédit 💽 🔬 |
|                       |                     |

Cliquez sur "Confirmer".

Les arrhes seront bien enregistrées dans la fiche de réservation (touche Arrhes et Garanties):

| <br>Decivation n | . 0/05/      |      |                 |                  |                   |            |                   |
|------------------|--------------|------|-----------------|------------------|-------------------|------------|-------------------|
| Groupe           |              |      |                 |                  |                   |            |                   |
|                  |              |      | Dá              | ail arthae       |                   |            |                   |
| Date             | N*<br>chambr |      | Client \ Agence | Montant<br>(EUR) | Mode de règlement | Etat       | Export<br>Compta. |
|                  | 02           | 0000 |                 | 85.50            | Carte de crédit   | En suspens |                   |

Il faudra faire la même manipulation pour la 2ème partie d'arrhes à encaisser (7 jours dans notre exemple) avant l'arrivée du client.

**NB** : Pour toute réservation saisie, avec une date d'arrivée inférieure à 15 jours (dans notre cas de figure), l'échéance d'encaissement apparaîtra en rouge comme dans l'exemple cidessous. Cela vous indiquera que vous devez encaisser les arrhes immédiatement.

|                                                                                                    |                                                                               |       | Nouvelle fiche de réserva                                              | tion n° 67058                             | de vendredi 1    | 13/11/2020 - 11:11                                    | 1:06                            |       |
|----------------------------------------------------------------------------------------------------|-------------------------------------------------------------------------------|-------|------------------------------------------------------------------------|-------------------------------------------|------------------|-------------------------------------------------------|---------------------------------|-------|
| litre                                                                                                    |                                                                               |       | Téléphone                                                              |                                           | 1                |                                                       |                                 |       |
| Nom                                                                                                    | DURANT                                                                        |       | E - Mail                                                               |                                           |                  |                                                       |                                 |       |
| Prénom                                                                                                    | 6                                                                             | Arrhe | es attente résevation - ( TNArrhesAtt)                                 | ~~~~~~~~~~~~~~~~~~~~~~~~~~~~~~~~~~~~~~~   |                  | ~                                                     |                                 |       |
| Date d'arrivée                                                                                                   | 23/11/2020 1                                                                  |       |                                                                        |                                           |                  |                                                       |                                 |       |
| Date de départ                                                                                                   | 26/11/2020                                                                    |       | Liste des arrhe                                                        | s en attente j                            | pour la réser    | vation n ° 67                                         | 058                             |       |
| N° chambre                                                                                                    | 02 🔬                                                                          |       | Description                                                            | Montant<br>EUR                            | Date alerte enc. | Date arrivée                                          | Date réservation                | Agenc |
| vpe chambre                                                                                                    | SINGLE                                                                        | ►     | 30,00 % 15 Jours avant Arrivée                                         | 85,50                                     | 08/11/2020       | 23/11/2020                                            | 13/11/2020                      |       |
| Jhe errene e                                                                                                    |                                                                               |       |                                                                        |                                           |                  |                                                       |                                 |       |
| 'aractéristique<br>raitement<br>rix ( EUR )                                                                      | VUE COUR<br>Chambre PDJ, 2 p                                                  |       | 70,00 % 7 Jours avant Arrivée                                          | 199,50                                    | 16/11/2020       | 23/11/2020                                            | 13/11/2020                      |       |
| Caractéristique<br>Traitement<br>Prix ( EUR )<br>Nbre Adul                                                       | VUE COUR<br>Chambre PDJ, 2 p<br>95,00<br>Tarif de base                        |       | 70,00 % 7 Jours avant Arrivée                                          | 285                                       | 16/11/2020       | 23/11/2020<br>Total séjour                            | 13/11/2020                      |       |
| Caractéristique<br>Traitement<br>Prix ( EUR )<br>Nbre Adul<br>1<br>al chambres réserv<br>5 Chambre Ty<br>02 SI   | VUE COUR                                                                      |       | 70,00 % 7 Jours avant Arrivée<br>Total<br>Déduire de la facture agence | 285<br>Recalcule                          | .00 EUR          | Total séjour<br>Client<br>Agence / Soci               | 13/11/2020<br>285,00 EUR<br>été |       |
| Caractéristique<br>Traitement<br>Prix (EUR)<br>Nbre Adul<br>1 2<br>1 2<br>1 2<br>1 2<br>1 2<br>1 2<br>1 2<br>1 2 | VUE COUR<br>Chambre PDJ. 2 g<br>95,00<br>Tarif de base<br>ttes Nore Enfan<br> | Г     | 70,00 % 7 Jours avant Arrivée<br>Total                                 | 199,50<br>285<br>Recalcule<br>Modificatio | .00 EUR          | Z3/11/2020<br>Total séjour<br>Client<br>Agence / Soci | 285.00 EUR<br>été<br>EUR        |       |

## FACTURATION

### ∠ NOUVEAU FORMAT FACTURE

Un nouveau type d'affichage des factures est maintenant disponible. A partir de n'importe quelle facture, cliquez en haut sur **Options – Adapter à la résolution de l'écran**.

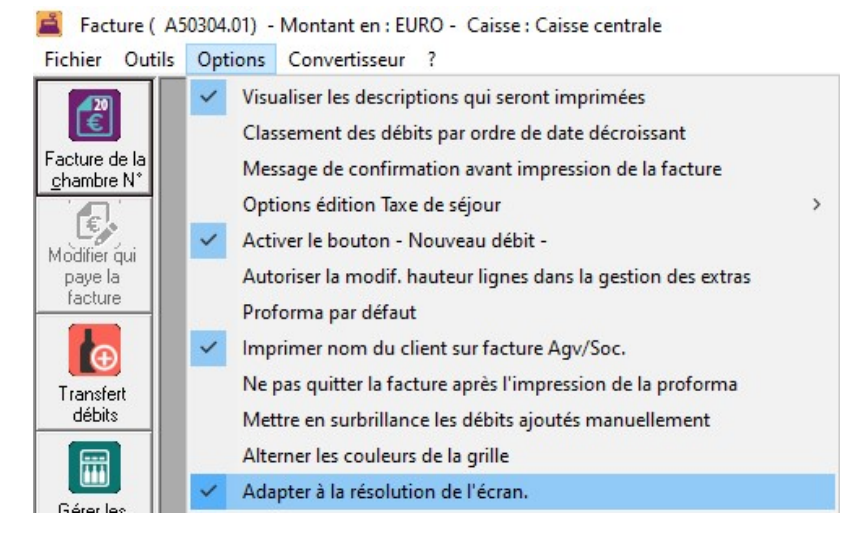

Quittez et réouvrez la facture. La taille sera plus grande et lisible.

| acture du client: TEST |                                  |             |               |            |                 |            |     |                   |
|------------------------|----------------------------------|-------------|---------------|------------|-----------------|------------|-----|-------------------|
| Type de document       | DATE / N° DOCUMENT<br>11/11/2020 | TEST<br>Léo |               |            |                 |            | 2   | Coordonnées       |
| CHAMBRES               | 101                              |             | CLIENT        | TEST       |                 |            |     |                   |
| PAX                    | 2                                |             | du            | 11/11/2020 | Au              | 13/11/2020 |     |                   |
| Traitement             | Chambre+petit déjeuner           | -           | Forme de paie | ement      | Carte de crédit |            | •   | 2)                |
| DATE                   | DESCRIPTION                      |             | Qté           | PRIX       | TVA             | CHAMBRE    |     |                   |
| 11/11/2020             | Petit déjeuner                   |             | 2             | 16,00      | ) Tva 10 %      | 101        | ^   |                   |
| 11/11/2020             | Séjour                           |             | 1             | 64,00      | ) Tva 10 %      | 101        | _   | ۵                 |
| 11/11/2020             | Taxe de séjour adultes           |             | 2             | 2,00       | )               | 101        |     |                   |
| 12/11/2020             | Petit dejeuner                   |             | 2             | 16,00      | J Iva 10 %      | 101        |     | Commentaires      |
| 12/11/2020             | Sejour<br>Taxe de séjour adultes |             | 2             | 2.00       | 0 IVa IU 76     | 101        |     |                   |
| TET TIL DEC            | rate de tejedradateo             |             | -             | 2,00       |                 | 101        |     |                   |
|                        |                                  |             |               |            |                 |            |     | Débits regroupés  |
|                        |                                  |             |               |            |                 |            | -   | 6                 |
|                        |                                  |             |               |            |                 |            |     |                   |
|                        |                                  |             |               |            |                 |            |     | Elimination débit |
| -                      |                                  |             |               |            |                 |            | -   |                   |
| -                      |                                  |             | _             |            |                 |            |     |                   |
|                        |                                  |             |               |            |                 |            | -   |                   |
|                        |                                  |             |               |            |                 |            |     |                   |
|                        |                                  |             |               |            |                 |            |     |                   |
| TAUX DE TVA            | TOTAL                            | . HT        | TC            |            | TOTAL           | 1          | 1 * |                   |
| va 10 %                |                                  | 145,45      |               | 14,55      | DOCUMENT        |            |     | 164,00            |
| on imposable           |                                  | 4.00        |               | 0.00       | TOTAL           |            |     |                   |
|                        |                                  | ADDUED      |               |            | тота            |            |     |                   |

## ENVOI DOCUMENTS PAR MAIL DIRECTEMENT VIA HOP

Une nouvelle option pour envoyer vos documents Hop par mail a été intégrée directement dans notre logiciel. Vous n'aurez plus besoin d'avoir une messagerie dédiée comme outlook, live mail, etc.

A partir de la page d'accueil Hop, cliquez sur Utilitaires - Gestion des envois mails :

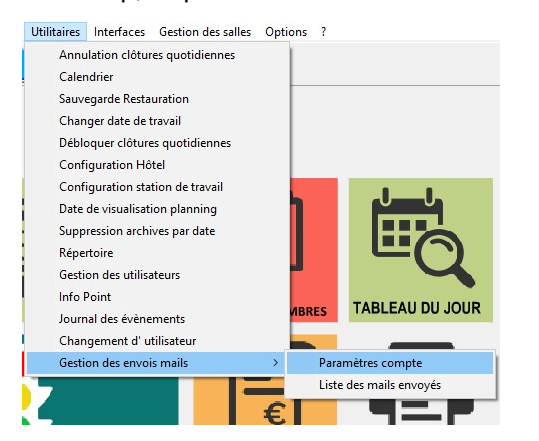

### Paramètres compte :

Renseignez tous les champs avec les paramètres de votre compte personnel. En cas de doutes rapprochez-vous de votre informaticien.

Informations utilisateur : Nom, votre adresse mail et le nom à afficher dans vos mails. Informations serveur sortant : saisissez tous les renseignents liés à votre compte de messagerie. Informations serveur entrant : cette partie n'est pas obligatoire. Si vous ne souhaitez pas recevoir l'acquittement des mails envoyés vous pouvez ne pas la renseigner.

**Rendre invisible les mails envoyés avec succès :** cette option désactive l'historique des mails envoyés.

**Utiliser les rapports dédiés au mail pour les factures** : cochez cette case si vous souhaitez utiliser un modèle de facture différent de celui habituellement imprimé (par ex. si vous utilisez habituellement du papier en-tête pour vos factures, contactez-nous à ce sujet).

## Corps du message:

**Objet :** indiquez ici l'objet par défault à afficher dans vos mails. **Image :** possibilité d'insérer une image ou un logo. **Texte brut :** lci vous pouvez saisir un texte par défault.

| Bonjour  | Madame, Monsieur,                     |  |
|----------|---------------------------------------|--|
| Veuillez | trouver ci-joint le document demandé. |  |
| Cordiale | ment                                  |  |
| HOTEL    | DYLOG                                 |  |

**Texte HTML** : lci vous pouvez saisir un texte par défault qui utilisera des variables comme le nom du client, le numéro et la date du document que vous êtes en train d'envoyer.

| RTB Esitor - Unitided                      |    |            | × |
|--------------------------------------------|----|------------|---|
| mat image                                  |    |            |   |
|                                            |    |            |   |
| Bonjour Madame, Monsleur «CLIEST»,         |    |            |   |
| veuiller trouver en pièce jointe «DOCISTO» |    |            |   |
| Condialement                               |    |            |   |
| DILOG SAM                                  |    |            |   |
|                                            |    |            |   |
|                                            |    |            |   |
|                                            |    |            |   |
|                                            |    |            |   |
|                                            |    |            |   |
|                                            |    |            |   |
|                                            |    |            |   |
|                                            |    |            |   |
| 1                                          |    |            |   |
|                                            |    |            |   |
|                                            |    |            |   |
| Quiter                                     | 20 | wavegan de | • |

## Exemple de configuration :

| Adresse mail Nom qui apparaitra sur le mail (exemple : l formations serveur sortant Serveur de courrier sortant (SMTP): [mmp, Mont d'ultiasteur : [mfo@ Mot de passe : [mot d bont [mfo@] for de la passe : [mot d bont [mfo@] for t [mfo@] for                                                                                                    | iôtel Dylog) : F<br>blog fr<br>opasse<br>5<br>SSL/TSL<br>c succès<br>les factures               | rlo@dylog fr<br>-fdel Dylog Informations serveur entrant :<br>Nom d'ullisateur :<br>Mot de passe :<br>Port I C e serveur requiert un c I ACTIVI | rant<br>i pop.dylog.fr<br>info@dylog.fr<br>g95<br>g95<br>connexion chilfrée (SSL)<br>ER        |
|----------------------------------------------------------------------------------------------------|-------------------------------------------------------------------------------------------------|----------------------------------------------------------------------------------------------------|------------------------------------------------------------------------------------------------|
| Nom qui apparaitra sur le mail (exemple : l<br>formations serveur sortant<br>Serveur de courrier sortant (SMTP): smlp.<br>Serveur de courrier sortant (SMTP): mod<br>Mot de passe : mod d<br>Port 44<br>tilisé le type de connexion chiffrée suivant<br>Rendre invisible les mails envoyés ave<br>Utiliser les rapports dédiés au mail pou<br>anys du message<br>Objet<br>Hôtel Dylog<br>Corps du message<br>Corps du message<br>Corps du message<br>Corps du message<br>Corps du message                                                                                                    | lótel Dylog) : F<br>lylog fr<br>tylog fr<br>typasse<br>5<br>SSL/TSL<br>c succès<br>les factures | 40el Dylog Informations serveur entrant: Nom d'utilisateur : Mod de passe : Port I Ce serveur requiert un c I ACTIVI                            | rent<br>pop.dylog fr<br>into@dylog fr<br>mot de passe<br>995<br>onnexion chilfrée (SSL)<br>ER  |
| formations serveur sortant<br>Serveur de courrier sortant (SMTP): smlp.<br>Nom d'utilisateur: info@<br>Mot de passe : mot d<br>Dont 4//<br>T Rendre invisible les mails envoyés ave<br>↓ Utiliser les rapports dédiés au mail pou<br>orps du message<br>Objet<br>Flötel Dylog<br>Corps du message<br>↓ Image<br>↓ Image                                                                                                    | blog fr<br>passe<br>5<br>SSL/TSL<br>c succès<br>les factures                                    | Informations serveur entrant :<br>Serveur de courier entrant :<br>Nom d'ulisateur :<br>Mot de passe :<br>Port<br>I Ce serveur requiert un c     | rent<br>pop.dylog.fr<br>prot.@dylog.fr<br>mot.de.passe<br>995<br>onnexion chilfrée (SSL)<br>ER |
| Serveur de courrier sortant (SMTP): [mmp.<br>Nom d'utilisateur : [mf.oc]<br>Mot de passe : [mot d<br>sont [mf.oc]<br>and the suivant [mf.oc]<br>Fort [mf.oc]<br>Fort [mf.oc]<br>Fort [mf.oc]<br>Fort [mf.oc]<br>Fort [mf.oc]<br>Corps du message [mf.oc]<br>Fort [mf.oc]<br>Corps du message [mf.oc]<br>Fort [mf.oc]<br>Corps du message [mf.oc]<br>Fort [mf.oc]<br>Corps du message [mf.oc]<br>Fort [mf.oc]<br>Corps du message [mf.oc]<br>Fort [mf.oc]<br>Corps du message [mf.oc]<br>Fort [mf.oc]<br>Corps du message [mf.oc]<br>Corps du message                                                                                                    | ylog fr<br>passe<br>5<br>SSL/TSL ▼<br>c succès<br>les factures                                  | Serveur de courrier entrant :<br>Nom d'ultisateur :<br>Mot de passe :<br>Port<br>IF Ce serveur requiert un c                                    | ER                                                                                             |
| Nom d'ublisateur : Info@<br>Mot de passe : Info@<br>Port Info@<br>Port I | dylog fr<br>passe<br>5<br>SSL/TSL •<br>c succès<br>les factures                                 | Nom d'utilisateur :<br>Mot de passe :<br>Port<br>I Ce serveur requiert un c                                                                     | Into@dylog.fr<br>mot de passe<br>995<br>onnexion chilfrée (SSL)<br>ER                          |
| Mot de passe : mot d mot d passe : mot d passe : mot d pa                                                                                                    | s succès                                                                                        | Mot de passe :<br>Port<br>IF Ce serveur requiert un c                                                                                           | mot de passe<br>395<br>onnexion chiffrée (SSL)<br>ER                                           |
| Cont 4<br>thisé le type de connexion chiffrée suivant<br>C Rendre invisible les mails envoyés ave<br>Utiliser les rapports dédiés au mail pou<br>cups du message<br>Corps du message<br>Corps du message<br>Corps du message<br>C Image<br>C Image                                                                                                    | 5<br>SSL/TSL                                                                                    | Port                                                                                                    | 995<br>onnexion chilfrée (SSL)<br>ER                                                           |
| tilisé le type de connexion chilfrée suivant                                                                                                    | SSL/TSL                                                                                         | Ce serveur requieit un c                                                                                                    | onnexion chilfnée (SSL)<br>ER                                                                  |
| Rendre invisible les mails envoyés ave     ✓ Utiliser les rapports dédiés au mail pou     sorps du message     Objet     Hôtel Dylog     Corps du message                                                                                                    | c succès<br>les factures                                                                        | ,⊽ actim                                                                                                    | ER                                                                                             |
| xps du message<br>Dbjet<br>Hôtel Dylog<br>Corps du message<br>Classe<br>Image<br>Texte brut                                                                                                    |                                                                                                 |                                                                                                    |                                                                                                |
| Corps du message                                                                                                    |                                                                                                 |                                                                                                    |                                                                                                |
| Corps du message                                                                                                    |                                                                                                 |                                                                                                    |                                                                                                |
| Corps du message                                                                                                    |                                                                                                 |                                                                                                    |                                                                                                |
| C Image                                                                                                    |                                                                                                 |                                                                                                    |                                                                                                |
| C Texte brut                                                                                                    |                                                                                                 |                                                                                                    |                                                                                                |
| C Texte brut                                                                                                    |                                                                                                 | Q                                                                                                    |                                                                                                |
|                                                                                                    |                                                                                                 |                                                                                                    |                                                                                                |
|                                                                                                    |                                                                                                 |                                                                                                    |                                                                                                |
|                                                                                                    |                                                                                                 |                                                                                                    |                                                                                                |
|                                                                                                    |                                                                                                 |                                                                                                    |                                                                                                |
|                                                                                                    |                                                                                                 |                                                                                                    |                                                                                                |
| Texte HTML                                                                                                    |                                                                                                 |                                                                                                    |                                                                                                |
|                                                                                                    |                                                                                                 |                                                                                                    |                                                                                                |

Après avoir renseigné tous les champs ci-dessus avec vos données personnelles, cliquez sur la touche en bas au centre "**Test envoi**". Le message suivant doit s'afficher obligatoirement à l'écran :

| A50755 |                 | × |
|--------|-----------------|---|
| i      | Mail envoyé ! . |   |
|        | ОК              | 1 |

Cliquez sur **OK**.

Cochez la case "Activer" et puis cliquez sur "Sauvegarder".

**NB**: si le message **"Mail envoyé**" n'apparaît pas, ou un message d'erreur s'affiche à l'écran, la case **"Activer**" ne sera pas accessible. Dans ce cas veuillez vérifier tous les paramètres de votre compte et résaisissez-les.

## Liste des mails envoyés :

Toujours à partir de la page d'accueil Hop, cliquez sur **Utilitaires – Gestion des envois mails** et puis sur **Liste des mails envoyés.** Vous aurez une fenêtre semblable :

|   |                |             | Liste de                                | s mails envoyés            |                |                |                 |   |
|---|----------------|-------------|-----------------------------------------|----------------------------|----------------|----------------|-----------------|---|
|   | Erreur envoi   | Erreur mail | message d'erre                          | ur                         | NumD ocFiscale | TipoDocFiscale | AnnoD ocFiscale |   |
| 1 | <b>v</b>       |             | Envoie mail annulé par l'utilisateur .  |                            | 0              |                | 0               |   |
| ſ |                |             |                                         |                            | 3              | F              | 2020            |   |
| 1 | <b>v</b>       |             | Envoie mail annullé par l'utilisateur . |                            | 0              |                | 0               |   |
| I |                |             |                                         |                            | 3              | F              | 2020            |   |
|   | <b>2</b>       |             | Envoie mail annullé par l'utilisateur . |                            |                |                | 2020            |   |
| ĺ |                |             |                                         |                            | 3              | F              | 2020            |   |
| J | •              |             | Envoie mail annullé par l'utilisateur . |                            | 3              | F              | 2020            |   |
| ļ |                |             |                                         |                            | 3              | F              | 2020            |   |
| ļ | •              |             | Envoie mail annulé par l'utilisateur .  |                            | 2              | F              | 2020            |   |
| ļ |                |             |                                         |                            | 2              | F              | 2020            |   |
| 1 |                |             |                                         |                            | 0              |                | 0               |   |
|   |                |             | A                                       |                            |                |                |                 | > |
|   | lections       |             | -13-                                    | -                          |                |                |                 |   |
|   |                |             |                                         |                            |                |                |                 |   |
|   |                | _           |                                         | ( Tous                     |                |                |                 |   |
| 1 | ate dernier en | voi         |                                         |                            |                |                |                 |   |
|   |                |             | Pébute par                              | C Uniquement les visibles  |                |                |                 |   |
| F | ais.soc./Nom   |             | C Termine par                           |                            |                |                |                 |   |
|   |                |             | C Contient                              | C Unique les exeurs envois |                |                |                 |   |

## QBLINK

### Nouveautés QBLINK:

#### 

L'option **Configurer**, qui était déjà dans l'onglet "**Dossier**" est maintenant disponible également à partir de la première page Qblink:

|                                                   | vations <b>\</b> |
|---------------------------------------------------|------------------|
| Date Numéro Nom Nb<br>Réservation Réservation ch. | Nb Da            |

### ENVOI PLAN COMPLET DES CHAMBRES / ENVOI TYPES DE CHAMBRES UNIQUEMENT SYNCRONISATION PLANNING HOP ET PLANNING WEB OCTORATE (CHANNEL MANAGER) OPTION NON INCLUSE DE SERIE, CONTACTEZ NOTRE SERVICE COMMERCIAL.

Pour tous ceux ayant souscrit à cette nouvelle option, une nouvelle fenêtre sera maintenant visualisée. Dans cette dernière vous pourrez choisir d'effectuer la syncronisation complète ou partielle entre le logiciel Hop et le Channel Octorate :

| -Modification                              |                              |                                                                                |                             |
|--------------------------------------------|------------------------------|--------------------------------------------------------------------------------|-----------------------------|
| Code                                       | Description                  |                                                                                | -                           |
| 2                                          | DUTURATEZ                    |                                                                                | •                           |
| Agence                                     | CTORATE2                     |                                                                                |                             |
|                                            |                              |                                                                                |                             |
| <ul> <li>Mode synchronisation d</li> </ul> | disponibilité web            |                                                                                | Altre operazioni            |
|                                            |                              | Date fixe     N.bre de jours synchronisation     automatique disponibilité Web |                             |
| Gestion autor<br>disponibilité to          | matique de la<br>otale hôtel |                                                                                | 1                           |
|                                            |                              | Disponibilité actualisée jusqu'au 31/12/2021 <u>112</u> Synchroniser           | Envoi réservations          |
| C Manuel                                   |                              |                                                                                | Envoi plan des              |
|                                            |                              | Synchronisation en mode différé (Utilise le spouleur)                          |                             |
|                                            |                              |                                                                                | Envoi types des<br>chambres |
|                                            | Périodes de                  | Sunchroniser                                                                   |                             |
| Quitter                                    | fermeture                    | rapide ( 30 ji )                                                               | Confirmer                   |

En cliquant sur l'une des 2 touches le message suivant sera visualisé :

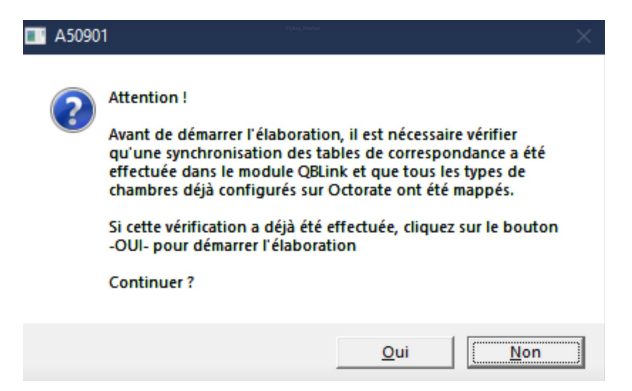

En répondant **Oui** la nouvelle fenêtre ci-dessous s'affichera à l'écran, dans laquelle vous pourrez sélectionner les types de chambre à exclure de l'envoi vers le CRS; si aucune case n'est cochée, l'envoi de toutes les chambres sera effectué.

| Sélectionnez les types de chambres à exclure de l'envoi vers le CRS et puis cliquez sur -CC                        | INFIRMER- |
|----------------------------------------------------------------------------------------------------|-----------|
| Si vous souhaitez envoyer au CRS tous les types de chambre cliquez directement sur -CD1                            | NFIRMER-  |
| - Sélectionner les types de chambre à exclure                                                                      |           |
| 002 - CONFORT<br>001 - COSY<br>003 - PANORAMIQUE<br>006 - STANDARD<br>004 - SUITE<br>007 - SUPERIEUR<br>005 - TWIN |           |
| ,<br>Quitter                                                                                                    | Confirmer |

NB: afin de pouvoir utiliser ces 2 touches il n'est pas nécessaire que Qblink soit connecté.